# 鴻巣市施設予約システム

ユーザーガイド

~ログイン後の操作(抽選申込編)~

本システムは鴻巣市内のスポーツ施設や公民館、コミュニティセンターなど、

公共施設の空き状況の確認・予約・抽選申込ができるシステムです。

抽選申込は、ログイン後の操作となります。

ログインの操作については、「鴻巣市施設予約システムの使い方~ログインの操 作~」をご確認ください。

| 鴻巣市       | =             | T | /   | 🖸 ログイン+3 |
|-----------|---------------|---|-----|----------|
| 施設予約システム  |               |   |     | i 施設案内   |
| XII-      | 鴻巣市公共施設予約システム |   |     |          |
| ▶ トップページ  |               |   |     |          |
| ❷ 利用者の仮登録 | 施設名・曜日などを入力   | ŧ | 鎍 Q |          |
|           |               |   |     |          |
|           |               |   |     |          |
|           |               |   |     |          |
|           |               |   |     |          |
|           |               |   |     |          |
|           |               |   |     |          |
|           |               |   |     |          |
|           |               |   |     | 施設予約システム |

# ●抽選申込

#### <施設の抽選申込を行う>

申込するコマを選択するまで、予約と同様の操作となります。操作方法について は、「鴻巣市施設予約システムの使い方~予約編~」をご覧ください。 抽選の対象期間については、

#### 抽選の申込状況が「**申込数/当選可能数**」で表示されます。

| 選択中の場所:総合体育館   | Ê           |             | 場所を再選択選択中の施   | 設:アリーナ1/10A面 |             | 施設を再選択      |
|----------------|-------------|-------------|---------------|--------------|-------------|-------------|
|                |             |             | G 2025/04 🗰 ( | Ð            |             |             |
| 04/01          | 04/02       | 04/03       | 04/04         | 04/05        | 04/06       | 04/07       |
| 火              | 水           | 木           | 金             | 土            | 日           | 月           |
| 9:00-10:00     | 9:00-10:00  | 9.00-10.00  | 9:00-10:00    | 9:00-10:00   | 9:00-10:00  | 9:00-10:00  |
| 0/1            | 0/1         | 0/1         | 0/1           | 0/1          | 0/1         | 0/1         |
| 10:00-11:00    | 10:00-11:00 | 10:00-11:00 | 10:00-11:00   | 10:00-11:00  | 10:00-11:00 | 10:00-11:00 |
| 0/1            | 0/1         | 0/1         | 0/1           | 0/1          | 0/1         | 0/1         |
| 11:00-12:00    | 11:00-12:00 | 11:00-12:00 | 11:00-12:00   | 11:00-12:00  | 11:00-12:00 | 11:00-12:00 |
| 0/1            | 0/1         | 0/1         | 0/1           | 0/1          | 0/1         | 0/1         |
| 12:00-13:00    | 12:00-13:00 | 12:00-13:00 | 12:00-13:00   | 12:00-13:00  | 12:00-13:00 | 12:00-13:00 |
| 0/1            | 0/1         | 0/1         | 0/1           | 0/1          | 0/1         | 0/1         |
| 13:00-14:00    | 13:00-14:00 | 13:00-14:00 | 13:00-14:00   | 13:00-14:00  | 13:00-14:00 | 13:00-14:00 |
| 0/1            | 0/1         | 0/1         | 0/1           | 0/1          | 0/1         | 0/1         |
| 予約開始日へ移動 抽選開始[ | 日へ移動        |             |               |              |             |             |

## 申込を行うコマを選択し、画面右下の「申請情報入力へ進む」を押してください。

| ŝ           |                                                                                                    | 場所を再選択 選択中の施                                                                                                    | 設:アリーナ1/10A面 |                                                                                                    | 施設を再調                                                                                                    |
|-------------|----------------------------------------------------------------------------------------------------|----------------------------------------------------------------------------------------------------|--------------|----------------------------------------------------------------------------------------------------|----------------------------------------------------------------------------------------------------|
|             |                                                                                                    | 𝔆 2025/04 🗰 (                                                                                                    | Ð            |                                                                                                    |                                                                                                    |
| 04/02       | 04/03                                                                                                    | 04/04                                                                                                    | 04/05        | 04/06                                                                                                    | 04/07                                                                                                    |
| 水           | 木                                                                                                    | 金                                                                                                    | 土            | 日                                                                                                    | 月                                                                                                    |
| 9:00-10:00  | 9:00-10:00                                                                                                    | 9:00-10:00                                                                                                    | 9:00-10:00   | 9:00-10:00                                                                                                    | 9:00-10:00                                                                                                    |
| 0/1         | 0/1                                                                                                    | 0/1                                                                                                    | 0/1          | 0/1                                                                                                    | 選択                                                                                                    |
| 10.00-11.00 | 10:00-11:00                                                                                                    | 10:00-11:00                                                                                                    | 10:00-11:00  | 10:00-11:00                                                                                                    | 10.00-11.00                                                                                                    |
| 選択          | 0/1                                                                                                    | 0/1                                                                                                    | 0/1          | 0/1                                                                                                    | 選択                                                                                                    |
| 11:00-12:00 | 11:00-12:00                                                                                                    | 11:00-12:00                                                                                                    | 11:00-12:00  | 11:00-12:00                                                                                                    | 11:00-12:00                                                                                                    |
| 選択          | 0/1                                                                                                    | 0/1                                                                                                    | 選択           | 0/1                                                                                                    | 0/1                                                                                                    |
| 12:00-13:00 | 12:00-13:00                                                                                                    | 12:00-13:00                                                                                                    | 12:00-13:00  | 12:00-13:00                                                                                                    | 12:00-13:00                                                                                                    |
| 0/1         | 0/1                                                                                                    | 0/1                                                                                                    | 選択           | 0/1                                                                                                    | 0/1                                                                                                    |
| 13:00-14:00 | 13:00-14:00                                                                                                    | 13:00-14:00                                                                                                    | 13.00-14.00  | 13:00-14:00                                                                                                    | 13.00-14.00                                                                                                    |
| 0/1         | 0/1                                                                                                    | 0/1                                                                                                    | 選択           | 0/1                                                                                                    | 0/1                                                                                                    |
|             | 3<br>04/02<br>水<br>9 00-10 00<br>0/1<br>10 00-11 00<br>選択<br>11 00-12 00<br>選択<br>12 00-13 00<br>0/1<br>13 00-14 00<br>0/1 | 3<br>04/02 04/03<br>水 木<br>9 00-10 00 9 00-10 00<br>0/1 00-11 00<br>0/1 100 00/1<br>11 00-12 00<br>変沢 0/1 100-12 00<br>0/1 11 00-12 00<br>0/1 12 00-13 00<br>0/1 0/1 |              | 選択中の施設:アリーナ1/10 A面   ④ 2025/04 色 う   〇4/02 水 木 金 生   〇4/02 水 木 金 生   900-1000 9/1 900-1000 9/1 900-1000 9/1 900-1000 9/1 900-1000 9/1 900-1000 9/1 900-1000 9/1 900-100 9/1 900-100 9/1 900-100 9/1 900-100 9/1 900-100 9/1 900-100 9/1 900-100 9/1 900-110 1000-110 1000-110 1000-110 1000-110 1000-110 1000-110 1000 100 1 | <br>密密を発展器選択中の施設:アリーナ1/10A面C 2025/04 田 CC04/02<br>水04/03<br>木<br>全04/04<br>土04/05<br>日900-1000<br>0/1900-1000<br>0/1900-1000<br>0/1900-1000<br>0/1900-1000<br>0/1900-1000<br>0/1900-1000<br>0/1900-1000<br>0/11000-1100<br>選択900-1000<br>0/1900-1000<br>0/11000-1100<br>2<br>2<br>2<br>11100-1100<br>0/11000-1100<br>0/11100-1200<br>2<br>2<br>2<br>111100-1200<br>0/11100-1200<br>2<br>2<br>3<br>2<br>111100-1200<br>0/11100-1200<br>2<br>2<br>0/11120-1300<br>0/11200-1300<br>2<br>2<br>3<br>0/11200-1300<br>3<br>2<br>120-1300<br>0/11200-1300<br>3<br>3<br>0/11300-1400<br>0/10/10/11300-1400<br>3<br>2<br>0/11300-1400<br>3<br>2<br>0/1 |

※複数の日付を同時に申し込むことも可能です。

### 表示される内容が申込したい内容と合っているかご確認ください。

使用目的等を入力し、「次へ」を押してください。

| 請情報  |               |             |                   | <b>?</b> # | 抽選をセットで申し込み? | ますか? | U1U1 |
|------|---------------|-------------|-------------------|------------|--------------|------|------|
|      |               |             |                   |            | 検索           |      | Q    |
| 申請種類 | 使用日           | 使用時間        | 使用施設              |            | 使用目的         |      |      |
| 抽選   | 2025/04/02(水) | 10:00~12:00 | 総合体育館 アリーナ1/10 A面 |            | パドミントン       | ~    | Ô    |
| 抽選   | 2025/04/05(土) | 11:00~14:00 | 総合体育館 アリーナ1/10 A面 |            | ミニテニス        | ~    | Ô    |
| 抽選   | 2025/04/07(月) | 09:00~11:00 | 総合体育館 アリーナ1/10 A面 |            | その他          | ~    | Ô    |
| 抽選   | 2025/04/07(月) | 09:00~11:00 | 総合体育館 アリーナ1/10A面  |            | その他          | ~    |      |

※抽選のセット申込を行う場合は右上のボタンを「はい」に変更してください。

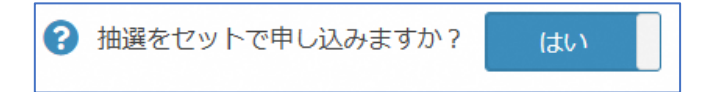

登録内容・申請内容に応じた料金が表示されるので、

内容をご確認の上、「確定」を押してください。

| 施 | 設予約システム       | > 空き状況検索 > 明 | 細─覧 > 申請確認        |       |      |       |
|---|---------------|--------------|-------------------|-------|------|-------|
| F | 申請確認          |              |                   |       |      |       |
|   | 抽選            |              |                   |       |      |       |
|   | 使用日           | 使用時間         | 使用施設              | 施設料金  | 設備料金 | 合計金額  |
|   | 2025/04/02(水) | 10:00~12:00  | 総合体育館 アリーナ1/10 A面 | ¥ 600 | ¥ 0  | ¥ 600 |
|   | 2025/04/05(土) | 11:00~14:00  | 総合体育館 アリーナ1/10 A面 | ¥ 900 | ¥ 0  | ¥ 900 |
|   | 2025/04/07(月) | 09:00~11:00  | 総合体育館 アリーナ1/10 A面 | ¥ 600 | ¥0   | ¥ 600 |
|   |               |              |                   |       |      |       |
|   | 戻る            |              |                   |       |      | ≫ 確定  |

# 抽選申込が完了すると、下記のメッセージが表示されます。

| 施設予約システム > 申請完  | ۲<br>         |             |                   |        |
|-----------------|---------------|-------------|-------------------|--------|
| 申請が完了しました。以下の内容 | をご確認ください。     |             |                   |        |
| 申請完了            |               |             |                   |        |
| 抽邏              |               |             |                   |        |
| 申請番号            | 使用日           | 使用時間        | 使用施設              | 設備有無   |
| 01-30-01        | 2025/04/05(土) | 11:00~14:00 | 総合体育館 アリーナ1/10 A面 | 無      |
| 抽選              |               |             |                   |        |
| 申請番号            | 使用日           | 使用時間        | 使用施設              | 設備有無   |
| 01-31-01        | 2025/04/02(水) | 10:00~12:00 | 総合体育館 アリーナ1/10 A面 | 無      |
| 抽選              |               |             |                   |        |
| 申請番号            | 使用日           | 使用時間        | 使用施設              | 設備有無   |
| 01-32-01        | 2025/04/07(月) | 09:00~11:00 | 総合体育館 アリーナ1/10 A面 | 無      |
|                 |               |             |                   | 🔶 ТОРЛ |

●申し込み中の抽選を確認する・取り消す

メニューの「**申請を確認する**」からご抽選申込いただいている内容をご確認頂け

ます。

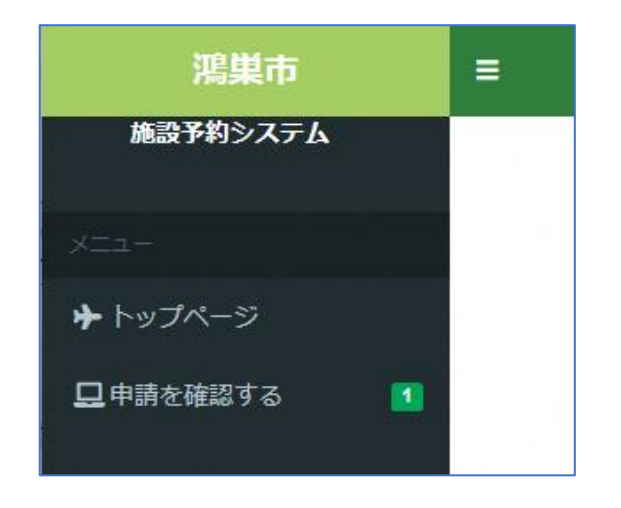

「申請を確認する」を選択すると、未来分の予約が表示されます。

抽選申込内容を確認される場合は、

「申請区分」を抽選に切り替えていただくことでご確認いただけます。

| •     | < - |
|-------|-----|
| 期日 設備 | 備   |
| -     | 無   |
|       | 無   |
| - 1   | 無   |
|       |     |

申込中の抽選を取り消したい場合は取り消したい明細を選択し、

取消ボタンを押してください。

| 申請区分 抽選       |             | , 過去分を 含めない       | 取消分を含め   | りない  |      |    |      |
|---------------|-------------|-------------------|----------|------|------|----|------|
|               |             |                   |          |      | 検索   |    | ×.   |
| 使用日           | 使用時間        | 使用施設              | 申請番号     | 申請状態 | 支払状態 | 期日 | 設備   |
| 2025/04/02(水) | 10:00~12:00 | 総合体育館 アリーナ1/10 A面 | 01-31-01 | 申込   | -    | -  | 無    |
| 2025/04/05(土) | 11:00~14:00 | 総合体育館 アリーナ1/10A面  | 01-30-01 | 甲込   |      | =  | fit. |
| 2025/04/07(月) | 09:00~11:00 | 総合体育館アリーナ1/10A面   | 01-32-01 | 申込   | -    | -  | 無    |

選択した明細の情報が表示されますので、

間違いが無ければ「<mark>抽選取消</mark>」ボタンを押してください。

| 申請確認          |             |                   |       |      |       |
|---------------|-------------|-------------------|-------|------|-------|
| 抽選            |             |                   |       |      |       |
| 使用日           | 使用時間        | 使用施設              | 施設料金  | 設備料金 | 合計金額  |
| 2025/04/05(土) | 11:00~14:00 | 総合体育館 アリーナ1/10 A面 | ¥ 900 | ¥0   | ¥ 900 |
|               |             |                   |       |      |       |
|               |             |                   |       |      |       |
|               |             |                   |       |      |       |

| 施設予約システム   | > 抽選取消完了      |             |                  |              |
|------------|---------------|-------------|------------------|--------------|
| 抽選を取消ました。以 | 「下の内容をご確認くださ  | <b>ທ</b> ູ  |                  |              |
| 抽選取消完了     |               |             |                  |              |
| 抽選         |               |             |                  |              |
| 申請番号       | 使用日           | 使用時間        | 使用施設             | 設備有無         |
| 01-30-01   | 2025/04/05(土) | 11:00~14:00 | 総合体育館 アリーナ1/10A面 | 無            |
|            |               |             |                  |              |
|            |               |             |                  | 申請一覧へ 🔶 TOPへ |

システムでの抽選処理後、メニューの「<mark>申請を確認する</mark>」から当落結果をご確認頂 けます。

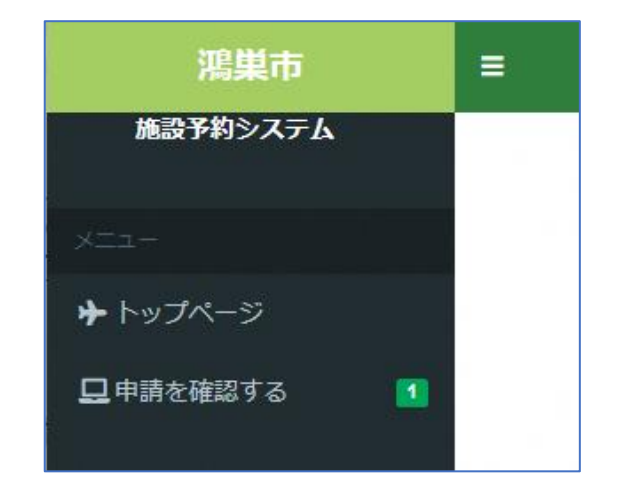

当選すると自動的に仮予約となります。

| 月請区分 予約 | •    | 過去分を含めない | 取消分を    | 含めない |      |    |     |
|---------|------|----------|---------|------|------|----|-----|
|         |      |          |         |      | 検索   |    | ۹ - |
| 使用日     | 使用時間 | 使用施設     | 申請番号    | 申請状態 | 支払状態 | 期日 | 設備  |
|         |      |          | 21.0.01 | (后来约 |      |    |     |

支払期日までに利用料のお支払いをお願いします。

「WEB 決済」ボタンより、利用料金の WEB 決済に進むことができます。